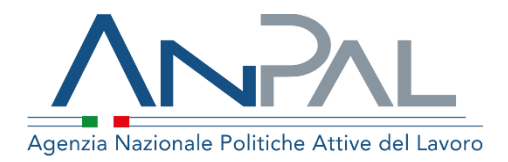

## MANUALE Scouting della Domanda

Manuale Operativo per i centri per l'impiego Aggiornato al 30/09/2019

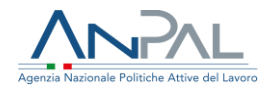

## Indice del documento

| 1. INTRODUZIONE                                            |
|------------------------------------------------------------|
| 2. GUIDA ALLA NAVIGAZIONE                                  |
| 2.1 Barra delle selezioni correnti                         |
| 2.2 Logo e barra del titolo                                |
| 2.3 Barra dei filtri                                       |
| 2.4 Link navigazione                                       |
| 3. Scouting della Domanda: i report e i dati disponibili11 |
| 3.1 Foglio Riepilogo                                       |
| 3.1.1 Macro indicatori                                     |
| 3.1.2 Grafici                                              |
| 3.2 Foglio Dettaglio                                       |

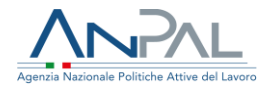

### Introduzione

Anpal mette a disposizione degli operatori dei Cpi, in via sperimentale, un cruscotto navigabile che permette di ricercare le imprese che nel proprio territorio hanno una maggiore propensione ad assumere personale.

L'elenco delle imprese che viene visualizzato è ordinato in base alla loro capacità potenziale di assumere personale nel breve periodo ("Ranking Impresa").

Tale ordinamento è frutto di un modello di ranking statistico applicato ai dati delle Comunicazioni Obbligatorie. Analizzando il flusso di manodopera in ingresso e in uscita che ogni impresa ha registrato trimestralmente su base regionale, nel periodo I trim. 2013 – IV trim.2018, è stato possibile ricostruire, attraverso un indicatore di sintesi, l'attitudine di ciascuna impresa a generare occupazione aggiuntiva di tipo stabile. Per tale indicatore è stata quindi effettuata una previsione di breve periodo.

L'intero cruscotto Scouting della Domanda è suddiviso in due diversi report, a seconda del tipo di dato da utilizzare per la ricerca e del tipo di oggetto grafico adottato per restituire l'informazione. I report implementati sono i seguenti:

- Riepilogo
- Dettaglio

Le applicazioni realizzate presentano interfacce adattive, per cui adattano la disposizione degli elementi visualizzati e le loro dimensioni allo schermo del dispositivo dell'utente.

Passando il puntatore su ciascun oggetto grafico, è sempre possibile visualizzare, tramite finestra pop-up, alcuni ulteriori dettagli dell'elemento esaminato (dimensioni, misure di analisi, ecc.). Di seguito un esempio visualizzabile su uno dei grafici presenti nel Report di Riepilogo

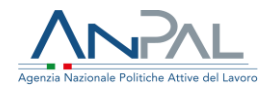

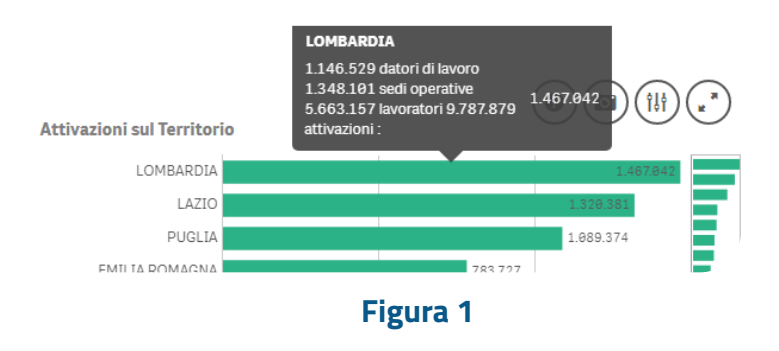

Inoltre, se si desidera visualizzare soltanto i dati relativi ad una o più dimensioni di analisi (ad esempio le attivazioni registrate nella regione Lombardia), basterà cliccare sullo specifico elemento del grafico (in questo caso la barra orizzontale dell'istogramma) e confermare la selezione effettuata: in questo modo tutti i dati, anche quelli degli altri grafici e tabelle disponibili nel cruscotto, saranno automaticamente aggiornati e limitati alla regione prescelta.

Le selezioni potranno riguardare anche più voci di una stessa dimensione (ad es. più di una regione per analizzare un'area geografica), ma anche più dimensioni contemporaneamente (ad es. Regione e Qualifica)

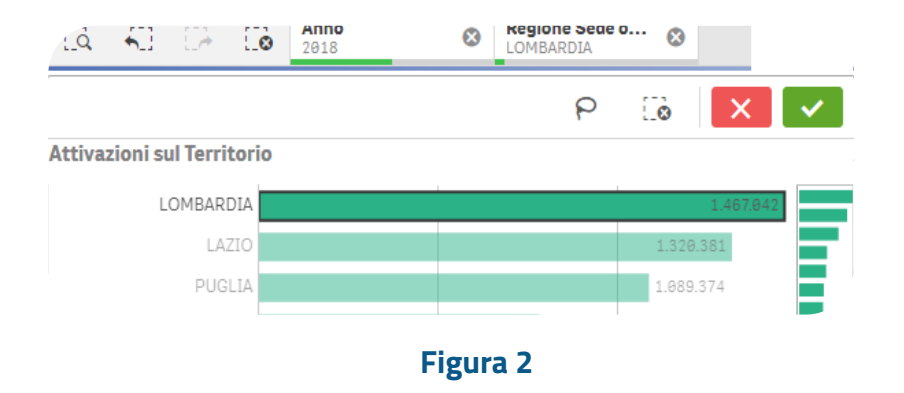

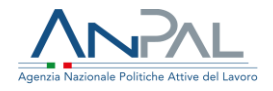

## 2. Guida alla navigazione

In ogni report del cruscotto "Scouting della Domanda" sono sempre disponibili alcuni elementi di navigazione, che consentono una migliore esperienza da parte dell'utente. In ogni pagina è dunque presente:

- a) barra delle selezioni correnti
- b) logo e barra del titolo
- c) barra dei filtri di selezione
- d) link di navigazione tra le pagine

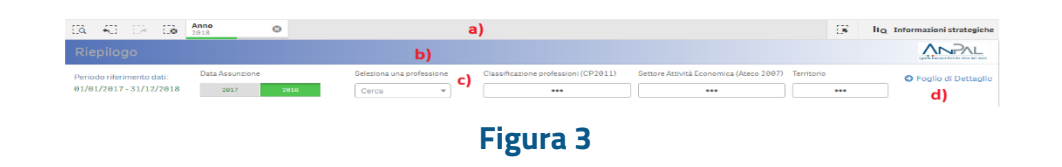

#### 2.1 Barra delle selezioni correnti

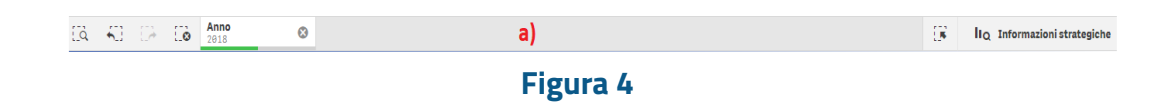

La barra delle selezioni correnti è composta a sua volta da sei parti:

• Torna indietro. Si riporta la situazione filtri e selezioni al passo precedente

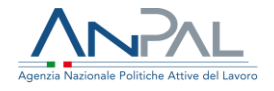

• Vai avanti. Se è stato selezionato almeno una volta il torna indietro, questo pulsante permette di riportare la situazione filtri e selezioni al passo successivo.

• Cancella tutte le selezioni. Se esiste qualche filtro attivo, con questo pulsante si cancellano tutte le selezioni riportando la visualizzazione dei dati ad una visione complessiva.

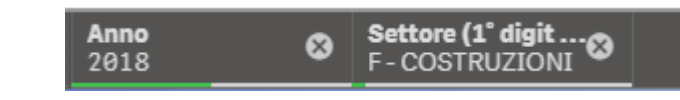

Selezioni correnti. Se esiste qualche

filtro attivo, questo viene mostrato come pulsante all'interno della barra. Selezionando il pulsante si apre la lista a tendina contenente le diverse voci del filtro. È possibile rimuoverlo selezionando l'icona .

• Ricerca intelligente. Questo pulsante è uno strumento di ricerca testuale e consente di trovare una stringa di testo all'interno delle voci di tutte le dimensioni a disposizione; è possibile effettuare selezioni sul risultato della ricerca.

• Strumento selezioni. Questa funzionalità permette di scegliere i valori presenti nelle dimensioni di analisi ed effettuare le selezioni.

#### 2.2 Logo e barra del titolo

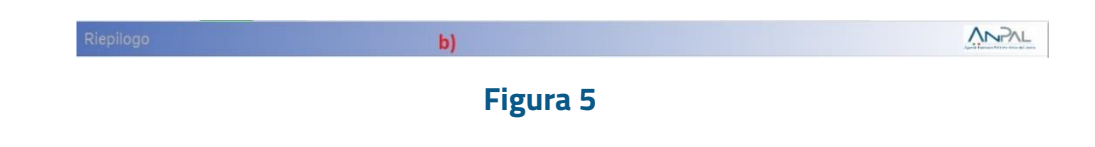

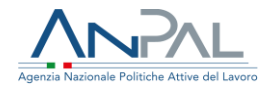

#### 2.3 Barra dei filtri

Per filtrare i dati è possibile utilizzare i pulsanti e le liste a tendina che appaiono nella cosiddetta "barra dei filtri". Tale sezione mostra contenuti diversi per le due pagine in base alle informazioni presenti nella pagina stessa.

| Riepilogo:                                  |                                          |                           |                            |                                       |                                |              |
|---------------------------------------------|------------------------------------------|---------------------------|----------------------------|---------------------------------------|--------------------------------|--------------|
|                                             |                                          |                           |                            |                                       |                                |              |
| Riepilogo                                   |                                          |                           |                            |                                       |                                |              |
| Periodo riferimento c<br>01/01/2017 - 31/12 | Jati: Data Assunzione<br>/2018 2017 2018 | Seleziona una professione | Settore attività economica | Classificazione professioni Territori | o Vai al foglio di de          | ettaglio     |
|                                             |                                          |                           | Figura 6                   |                                       |                                |              |
|                                             |                                          |                           |                            |                                       |                                |              |
| Dettaglio <sup>.</sup>                      |                                          |                           |                            |                                       |                                |              |
| Dettuglio.                                  |                                          |                           |                            |                                       |                                |              |
|                                             | Dettaglio                                |                           |                            |                                       |                                |              |
|                                             | Periodo di riferimento dati:             | Data Assunzione           | Seleziona una professione  | Classificazione professioni (CP2011)  | Settore Attività Economica (Al | teco 2007) G |
|                                             | 01/01/201/ - 31/12/2010                  | 2017 2018                 | Cerca 🔻                    | ***                                   | •••                            |              |
|                                             | Regione Sede operativa                   | Provincia Sede Operativa  | Comune Sede operativa      | Denominazione Datore di lavoro        | CF Datore di lavoro            | CPI di com   |
|                                             |                                          |                           | Figura 7                   |                                       |                                |              |

Sulla parte sinistra di ogni pagina è stato inserito un elemento testuale che indica il periodo di riferimento dei dati che stiamo consultando.

Per effettuare una riduzione delle informazioni presenti nella pagina secondo una delle informazioni di interesse come: l'anno di assunzione, la professione (ultimo livello della classificazione delle professioni), la classificazione delle professioni, il settore di attività economica, il territorio, ecc. è necessario selezionare uno dei pulsanti presenti nella barra e selezionare uno degli elementi che vengono proposti.

In apertura ciascun foglio mostra i dati relativi all'ultimo anno (rispetto alla data di assunzione) presente nel sistema.

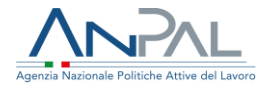

La barra verde posta sotto il filtro del campo Data Assunzione indica che su quel campo c'è una selezione attiva, in questo caso l'ultimo anno disponibile è il 2018, per cui tutti i dati mostrati all'interno della pagina si riferiscono a quella selezione.

Se invece si desidera consultare i dati dell'anno precedente basta cliccare sul 2017:

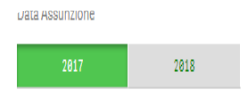

Come si evince dalla schermata la barra verde indica che la selezione attiva è passata dal 2018 a 2017.

Ogni filtro offre la possibilità di ricercare un valore di una dimensione digitando manualmente la stringa come mostrato di seguito:

| ··· 🐼 🗙 🗸                        |                                            |                                           |
|----------------------------------|--------------------------------------------|-------------------------------------------|
| Q Qualifica(1°livello-Grande g   | $\bigcirc$ Qualifica(2°livello-Gruppo)     | Qualifica(3°livello-Classe)               |
| Q. Cerca nella casella di elenco | 1.1 - Membri dei corpi legislativi e di    | 1.1.1 - Membri di organismi di govern     |
|                                  | 1.2 - Imprenditori, amministratori e d     | 1.1.2 - Direttori, dirigenti ed equipara  |
| 2 - PROFESSIONI INTELLETTUALI    | 1.3 - Imprenditori e responsabili di pi    | 1.1.3 - Dirigenti della magistratura      |
| 3 - PROFESSIONI TECNICHE         | 2.1 - Specialisti in scienze matematic     | 1.1.4 - Dirigenti di organizzazioni di in |
| 4 - PROFESSIONI ESECUTIVE NEL L  | 2.2 - Ingegneri, architetti e professio    | 1.2.1 - Imprenditori e amministratori     |
| 5 - PROFESSIONI QUALIFICATE NE   | 2.3 - Specialisti nelle scienze della vita | 1.2.2 - Direttori e dirigenti generali di |
| 6 - ARTIGIANI, OPERAI SPECIALIZZ | 2.4 - Specialisti della salute             | 1.2.3 - Direttori e dirigenti dipartimen  |
| 7 - CONDUTTORI DI IMPIANTI, OPE  | 2.5 - Specialisti in scienze umane, so     | 1.3.1 - Imprenditori e responsabili di    |
| 8 - PROFESSIONI NON QUALIFICATE  | 2.6 - Specialisti della formazione e de    | 2.1.1 - Specialisti in scienze matemati   |
| 9 - FORZE ARMATE                 | 3.1 - Professioni tecniche in campo s      | 2.2.1 - Ingegneri e professioni assimil   |
|                                  | 3.2 - Professioni tecniche nelle scienz    | 2.2.2 - Architetti, pianificatori, paesa  |
|                                  | 3.3 - Professioni tecniche nell'organiz    | 2.3.1 - Specialisti nelle scienze della v |
|                                  | 3.4 - Professioni tecniche nei servizi     | 2.4.1 - Medici                            |
|                                  | 4.1 - Impiegati addetti alle funzioni di   | 2.5.1 - Specialisti delle scienze gestio  |
|                                  | 4.2 - Impiegati addetti ai movimenti d     | 2.5.2 - Specialisti in scienze giuridiche |

Figura 8

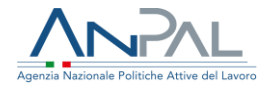

L'eventuale barra grigia comunica all'utente, in base al riempimento, la quantità di selezioni non possibili. La parte bianca, invece, indica la quantità di selezioni possibili. Tutti i filtri inseriti in una pagina permangono durante la navigazione nelle altre successive e precedenti.

Rispetto ai filtri standard disponibili su Qlik è stato inserito anche un altro filtro caricando un estensione custom:

| Seleziona una professione |  |
|---------------------------|--|
|                           |  |
|                           |  |
|                           |  |

Questo filtro permette di effettuare una ricerca testuale di una Professione rispetto alle descrizioni presenti al 6° digit.

Se si desidera, ad esempio, selezionare la professione di geometra, basta digitarlo nella casella sottostante

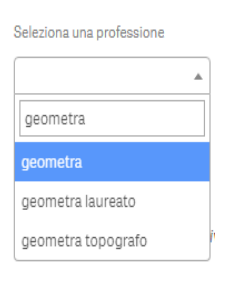

Le descrizioni professionali sono riconducibili al filtro 'Qualifica professionale', e rappresenta il massimo livello di dettaglio delle Professioni.

Nel nostro esempio nel momento in cui digitiamo 'Geometra', nel filtro 'Qualifica professionale' comparirà la barra grigia che comunica all'utente, in base al riempimento, la quantità di selezioni non possibili.

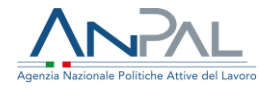

#### 2.4 Link navigazione tra le pagine del Report

La navigazione tra le pagine che compongono l'app è facilitata dalla presenza di alcuni link inseriti agli estremi delle pagine.

Foglio di Dettaglio
G Foglio di Riepilogo

Cliccando sui seguenti link è possibile la navigazione tra i fogli che compongono l'App.

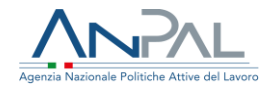

# 3. Scouting della Domanda: i report e i dati disponibili

Il sistema "Scouting della Domanda" si compone di due cruscotti (report), di cui si riportano le schermate visualizzate.

#### Foglio Riepilogo:

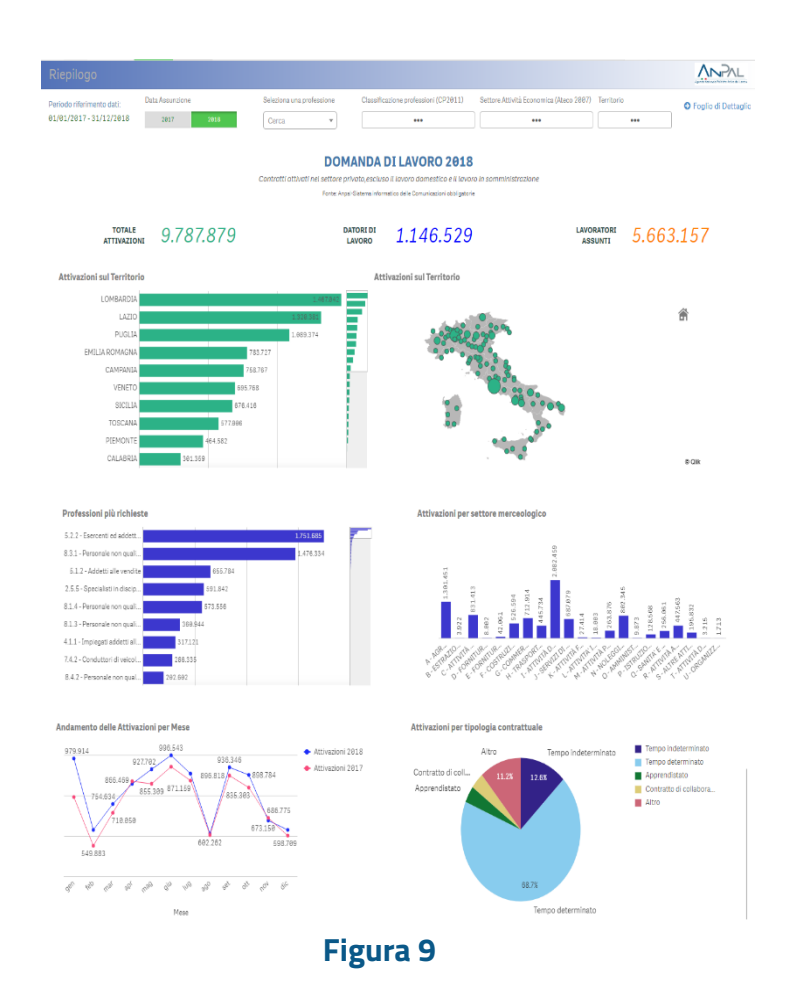

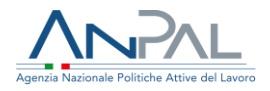

#### Foglio Dettaglio:

| €0 C≯ Co Anno 2018           | ° ©                 |                                                                         |                          |                                          |                                          |                       | 8                                 | IIQ Inform                   | azioni strat.  |
|------------------------------|---------------------|-------------------------------------------------------------------------|--------------------------|------------------------------------------|------------------------------------------|-----------------------|-----------------------------------|------------------------------|----------------|
| Dettaglio                    |                     |                                                                         |                          |                                          |                                          |                       |                                   |                              | <u>NN9</u>     |
| Periodo di riferimento dati: | Data Assunzione     | Sel                                                                     | leziona una professione  |                                          | Classificazione professioni (CP2011)     | Settore Attività Ec   | onomica (Ateco 2007               | <sup>()</sup> <b>G</b> Foali | o di Riepilogo |
| 01/01/2017-31/12/2018        | 2817 2              | 818 C                                                                   | Cerca 💌 🚥                |                                          |                                          | •••                   |                                   |                              |                |
|                              |                     |                                                                         |                          |                                          |                                          |                       |                                   |                              |                |
| Regione Sede operativa       | Provincia Sede Oper | c                                                                       | comune Sede operativa    |                                          | Denominazione Datore di Iavoro           | CF Datore di lavoro   | c                                 | PI di competen               | za             |
|                              |                     |                                                                         |                          |                                          |                                          |                       |                                   |                              |                |
| c                            | ni Assume           |                                                                         |                          | Dove A                                   | ssume                                    |                       | Quali Profess                     | ioni                         |                |
| RANKING Q CODICE F           | ISCALE Q            | DENOMINAZIONE S<br>LAVORO                                               | SEDE LEGALE Q            |                                          | SETTORE ECONOMICO                        | CAP SEDE Q            | INDIRIZZO SEDE L                  | EGALE Q                      | COMUNE SEDE LE |
| 1 14256681                   | .009                | M&G CO. MULTISER                                                        | 1&G CO. MULTISERVIZI SRL |                                          | - Altri servizi di sostegno alle imprese | 00100                 | BERNARDINO ALI                    | MENA, 111                    | ROMA           |
| 1 14256681                   | 1009                | M&G CO. MULTISERVIZI SRL                                                |                          | 82.99.9                                  | - Altri servizi di sostegno alle imprese | 00100                 | RINNOVI CONTRA<br>RIGONI E CORTAZ | TTI DI VIONI -<br>ZO         | ROMA           |
| 1 14256681                   | 009                 | M&G CO. MULTISER                                                        | RVIZI SRL                | 82.99.9                                  | - Altri servizi di sostegno alle imprese | 00100                 | VIA ANTON GIULIO                  | D BARRILI 54                 | ROMA           |
| 1 14256681                   | 1009                | M&G CO. MULTISERVIZI SRL 82.99.9 - Altri servizi di sostegno alle impre |                          | - Altri servizi di sostegno alle imprese | 00100                                    | VIA BERNARDINO<br>111 | ALIMENA,                          | ROMA                         |                |
| 1 14256681                   | 009                 | M&G CO. MULTISER                                                        | RVIZI SRL                | 82.99.9                                  | - Altri servizi di sostegno alle imprese | 00100                 | VIA BERNARDINO                    | ALIMENA 111                  | ROMA           |
| 1 14256681                   | .009                | M&G CO. MULTISER                                                        | RVIZI SRL                | 82.99.9                                  | - Altri servizi di sostegno alle imprese | 00100                 | VIA BERNARDINO<br>111M            | ALIMENA                      | ROMA           |
|                              |                     |                                                                         | Fi                       | σιικ                                     | a 10                                     |                       |                                   |                              |                |

#### 3.1 Foglio Riepilogo

Il foglio Riepilogo considera tutte le attivazioni dei rapporti di lavoro registrate a partire dall'01/01/2017, filtrate sulla base delle Dimensioni di analisi selezionate (ad es. periodo di riferimento, qualifica professionale, regione, ecc.).

Il report (oltre alla sezione dei filtri che precedentemente descritta) visualizza nella parte superiore dei macro indicatori (KPI – Key Performance Indicator), mentre nella parte sottostante sono riportati vari grafici.

#### 3.1.1 Macro indicatori

Nella parte alta del report sono presenti i seguenti macro indicatori:

TOTALE ATTIVAZIONI 1.320.381

DATORIDILAVORO 105.953

LAVORATORI ASSUNTI 613.679

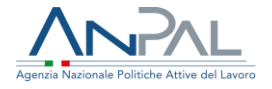

A seconda del livello di aggregazione prescelto (sfruttando le potenzialità dei filtri) sarà possibile calcolare:

Totale attivazioni - numero totale di Attivazioni di rapporti di lavoro registrate Datori di lavoro - numero totale di Datori di lavoro che hanno attivato rapporti di lavoro Lavoratori Assunti - numero di Lavoratori interessati dalle Attivazioni

#### 3.1.2 Grafici

Di seguito sono elencati i grafici presenti nel foglio di Riepilogo

Attivazioni sul territorio (grafico a barre) - Questo grafico mostra il numero di Attivazioni di rapporti di lavoro distribuite per Regione o Provincia sede operativa).

Selezionando il filtro Regione sede operativa o direttamente sulla barra del grafico, si potrà navigare la gerarchia in ulteriore dettaglio (drill-down).

Selezionando il filtro su una Regione, (esempio Lazio) è possibile consultare il numero per attivazioni raggruppate per le province (in questo caso verranno visualizzate le provincie della regione Lazio):

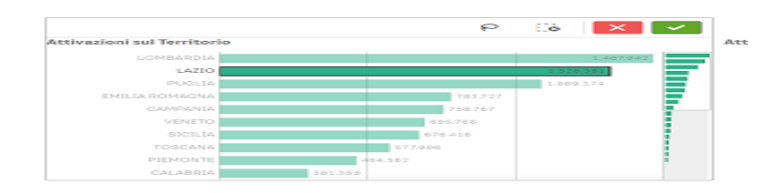

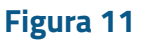

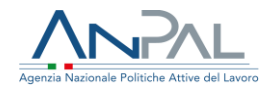

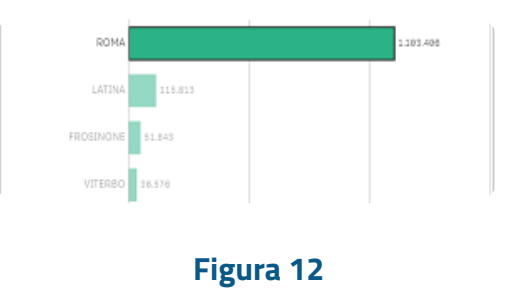

Cliccando su Roma vengono mostrati tutti i centri per l'impiego attivi per la provincia selezionata.

| Attivazioni sul Territori | 0         |  | , |  |  |  |
|---------------------------|-----------|--|---|--|--|--|
| CPI ROMA CINECITT         | 962.688   |  |   |  |  |  |
| CPI ROMA OSTIA            | 25.752    |  |   |  |  |  |
| CPI POMEZIA               | 17.527    |  |   |  |  |  |
| CPI MORLUPO               | 18.649    |  |   |  |  |  |
| CPI MARINO                | 9.455     |  |   |  |  |  |
| CPI FRASCATI              | 9.188     |  |   |  |  |  |
| CPI ALBANO LAZIALE        | 8.823     |  |   |  |  |  |
| CPLANZIO                  | 8.329     |  |   |  |  |  |
| CPI CIVITAVECCHIA         | 8.765     |  |   |  |  |  |
| CPI MONTEROTONDO          | 6.815     |  |   |  |  |  |
|                           | Figura 13 |  |   |  |  |  |
|                           |           |  |   |  |  |  |

- Attivazioni sul territorio (mappa) La mappa (analogamente al grafico a barre sopra descritto), visualizza il numero di Attivazioni dei contratti considerando come dimensione di analisi la gerarchia Regione – Provincia sede operativa -Comune sede operativa.
- Attivazioni per Settore Merceologico (grafico a barre) Questo grafico mostra il numero di attivazioni, utilizzando come dimensione di analisi i settori economici previsti per dalla classificazione ATECO.
   Selezionando il settore merceologico tramite il filtro o direttamente sulla barra dell'istogramma si potrà navigare la gerarchia DRILL-DOWN dei settori merceologici (fino al 6° Digit Sottocategoria).

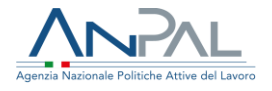

Se selezioniamo, ad esempio, il settore merceologico Agricoltura Selvicoltura e Pesca (Settore 1 Sezione), si visualizzerà il numero di attivazioni per Settore 2 Divisione e così via fino ad arrivare al 6 Digit.

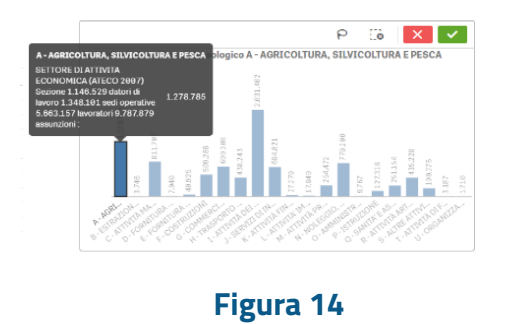

• Andamento delle Attivazioni per mese (grafico a linee) - Mostra l'andamento mensile delle Attivazioni confrontando gli anni di riferimento 2017 e 2018.

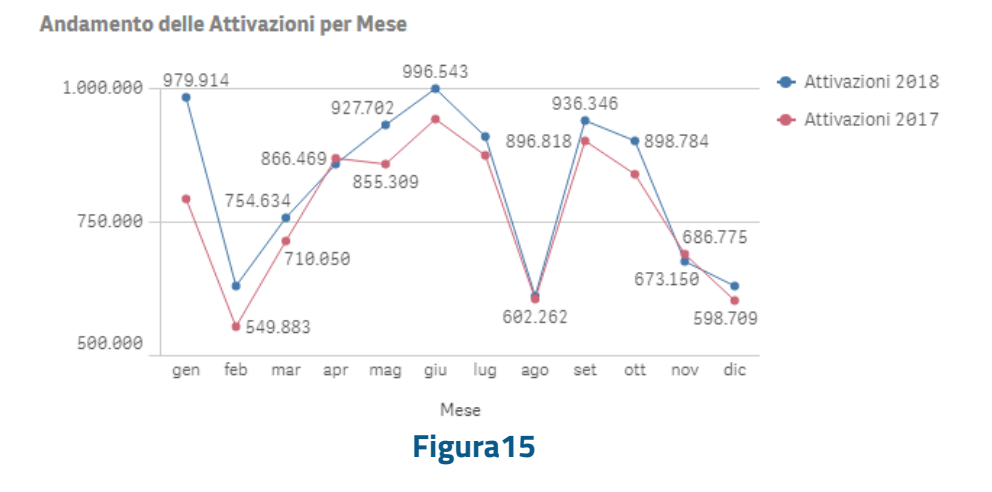

 Professioni più richieste (grafico a barre) - Mostra il numero di Attivazioni che ci sono state nell'anno esaminato, utilizzando come Dimensione di analisi il campo Qualifica professione al 3° livello. I dati vengono visualizzati in ordine di frequenza decrescente.

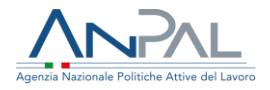

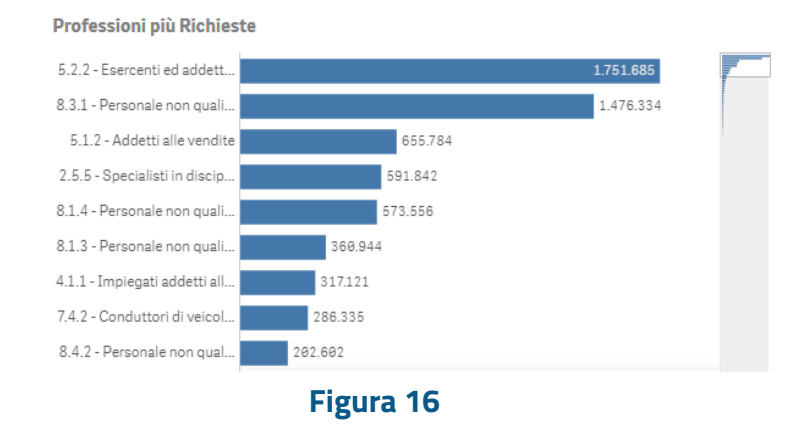

 Attivazione per Tipologia contrattuale (grafico a torta) - Mostra il numero di Attivazioni registrate nell'anno esaminato, utilizzando come Dimensione di analisi il campo Tipologia contrattuale.

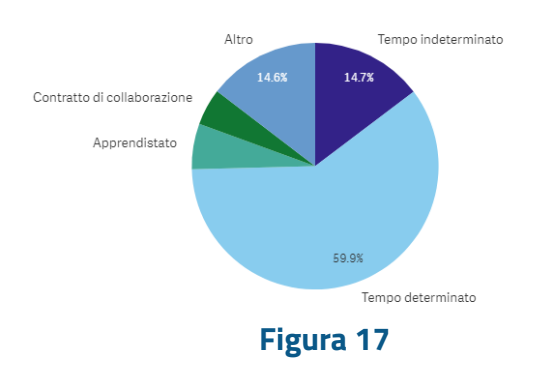

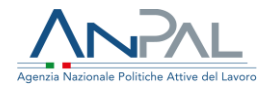

#### 3.2 Foglio Dettaglio

Nel foglio di Dettaglio è possibile ricercare le imprese che hanno una maggiore propensione ad assumere personale in un determinato territorio. L'elenco delle imprese che viene visualizzato è ordinato in base alla loro capacità potenziale di assumere personale nel breve periodo 'Ranking impresa'.

Il report (oltre alla parte dei filtri descritta nei paragrafi precedenti), è composto da un grafico tabellare che in base alla sezione che si va a selezionare (Chi Assume, Dove Assume, Quali Professioni) mostra informazioni differenti.

#### <u>Chi assume</u>

È la sezione che presenta la lista delle aziende che sono state individuate come coloro che hanno maggior propensione ad assumere in un determinato territorio di riferimento,con l'elenco delle sedi legali delle aziende (Cap Sede Legale , Indirizzo Sede Legale,Comune Sede Legale e Telefono Sede Legale).

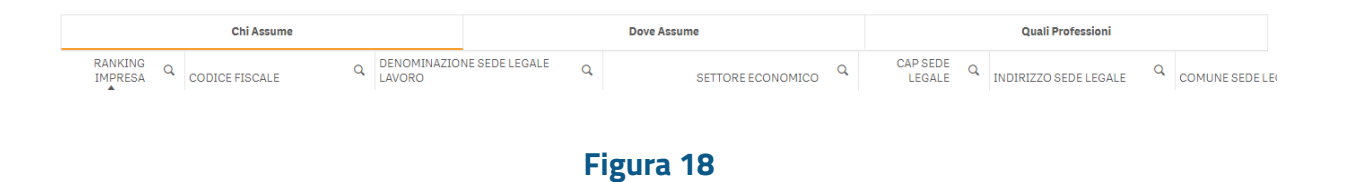

#### Dove assume

È l'elenco delle sedi operative delle aziende, con l'indicazione dell'indirizzo del Comune della sede operativa e dei recapiti per poterle contattare.

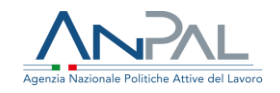

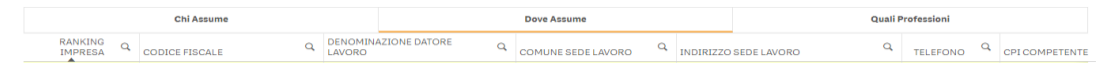

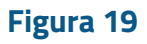

#### <u>Quali professioni</u>

Sono le figure professionali per la quali l'azienda (o l'ente) ha attivato un contratto di lavoro nel periodo dal 1 gennaio 2017 al 31 Dicembre 2018.

| Chi Assume             | Dove Assume      |  | Quali Professioni |
|------------------------|------------------|--|-------------------|
| FIGURA PROFESSIONALE Q | Attivazioni 2018 |  |                   |
| Totali                 | 9.787.879        |  |                   |

Figura 20